# Administrasjonsportalen til Easy

Brukerveiledning til administrering av Easy.

Vi har utarbeidet denne veiledningen for at du skal komme raskt og enkelt i gang med å bruke administrasjonsportalen til Easy.

## Innlogging i administrasjonsportalen

For å komme inn i administrasjonsportalen til Easy følger du denne lenken portal.dibspayment.eu/ og logger inn med e-postadressen din og passordet som ble laget da du opprettet testkontoen.

## nets:

Innlogging

| 1111066116    |               | - |
|---------------|---------------|---|
| E-post        |               |   |
| strandball an |               |   |
| Passord       |               |   |
|               |               |   |
|               |               |   |
| LOGG INN      | > )           |   |
|               |               |   |
| lemt passord? | Opprett konto |   |

# Innloggingsproblemer

Hvis du har glemt passordet ditt, kan du nullstille det ved å gå til innloggingssiden og velge «glemt passord». Systemet vil da be deg om å skrive inn e-postadressen din og bekrefte at du ikke er en robot. Du vil få opp en bekreftelse på at vi har sendt en lenke for å nullstille passordet ditt til e-postadressen du oppga. Merk at lenken kun er gyldig i én time.

# <section-header>

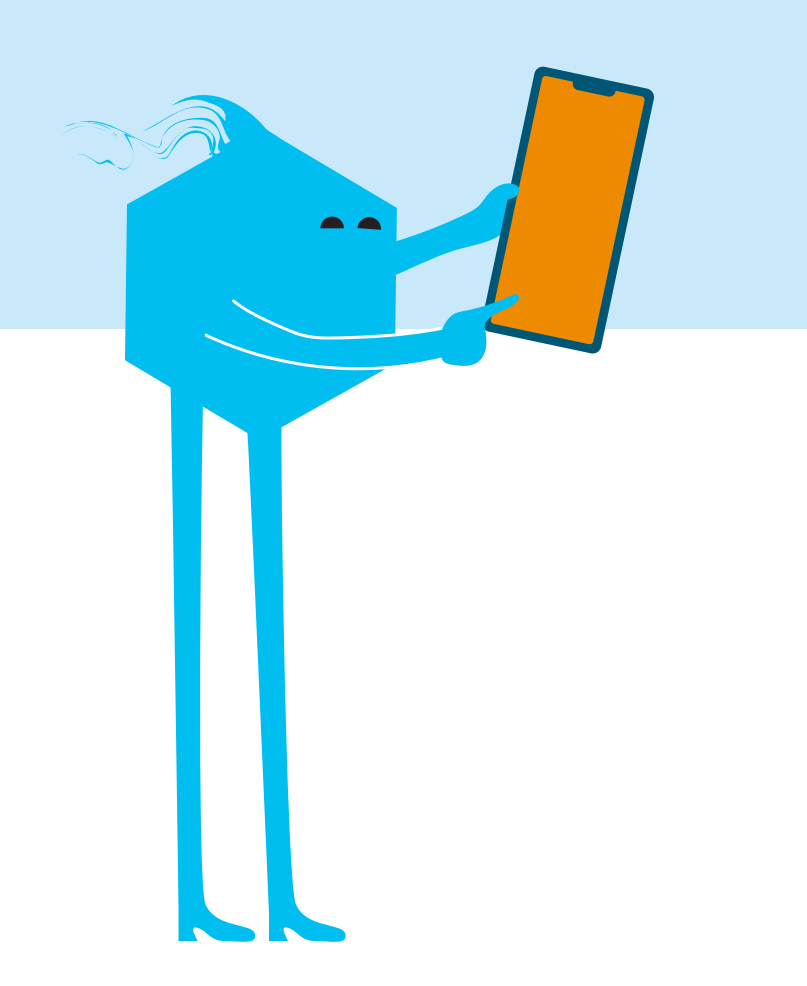

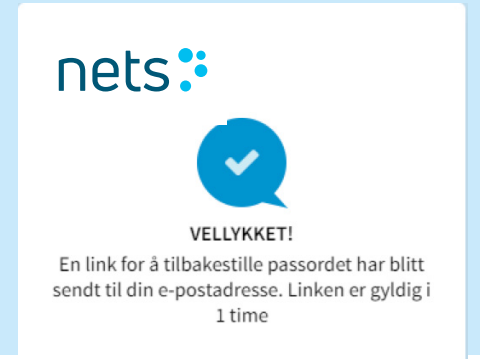

## Endring av og regler for nytt passord

Av sikkerhetshensyn vil du automatisk bli bedt om å endre passordet ditt hver 90. dag. Du kan når som helst endre passordet ditt ved å logge inn i administrasjonsportalen. Klikk på profilen din øverst på siden og deretter på knappen «bytt passord».

| E                  |                                                                        |                               |
|--------------------|------------------------------------------------------------------------|-------------------------------|
| MIN PROFIL         |                                                                        |                               |
| Kontaktinformasjon | E-post Fornavn Språk Bengelsk Svensk Norsk Dansk Tysk OPPDATERE PROFIL | Telefonnummer  Internavn  Kim |
| Innstillinger      | Passord:<br>Bist oppdatert: 02-02-2022 08:08:07                        |                               |

# Betalingsoversikt

Når du er innlogget i administrasjonsportalen, ser du hele menyen til venstre. Under menyvalget «Betalinger» er det flere navigasjonsfaner.

## NY

Den første fanen heter «Ny». Hvis det ligger betalinger under denne fanen, betyr det at beløpet er registrert som en reservert transaksjon på sluttkundens bankkonto.

| Support dashboard                                 | BETALINGER                | Nye            | Gjennomførte       | Refunderte | Annullerte | Avviste | Søk           |                 |           |       |                 |
|---------------------------------------------------|---------------------------|----------------|--------------------|------------|------------|---------|---------------|-----------------|-----------|-------|-----------------|
| <ul> <li>Dashboard</li> <li>Betalinger</li> </ul> |                           |                |                    |            |            | ANTA    | LL BETALINGER |                 |           |       |                 |
| tutbetalinger                                     | NYE BETALIN               | IGER           |                    |            |            | Siste   | uke           |                 | Nåværende | ELLER | 25 feb 3 mar. ≡ |
| Firmaet ~                                         | Det er ingen tilgjengelig | e betalinger i | det angitte søket. |            |            | Uke     | Måned         | Siste 3 måneder | Dag Uke   | Mâned |                 |
| ♥ Support → ↓                                     |                           |                |                    |            |            |         |               |                 |           |       |                 |
| 🖒 Logg ut                                         |                           |                |                    |            |            |         |               |                 |           |       |                 |

| BET | LINGER                    | Nye            | Gjennomført                        | e Refund | derte An | nullerte Avviste                                        | Søk                               |                                              |          |         |         |         |                                |
|-----|---------------------------|----------------|------------------------------------|----------|----------|---------------------------------------------------------|-----------------------------------|----------------------------------------------|----------|---------|---------|---------|--------------------------------|
|     | ANTALL BETALINGER<br>1935 |                |                                    |          |          |                                                         |                                   |                                              |          |         |         |         |                                |
| GJ  | GJENNOMFØRTE BETALINGER   |                |                                    |          |          |                                                         |                                   |                                              |          |         |         |         |                                |
| R   | FUNDERE                   |                |                                    |          |          |                                                         |                                   |                                              |          |         |         |         |                                |
|     |                           |                |                                    |          |          |                                                         |                                   |                                              |          |         |         |         |                                |
|     | ORDR \$                   | FAKTU <b>≑</b> | GJEN ≑                             | KUND 🖨   | UTBE 🗘   | GJENNOMFØRING 👻                                         | BETAL 🖨                           | STATUS 🗘                                     | BETAL 🗢  | ABON \$ | KUND 🗢  | KUND 🖨  | HURTIGVALG                     |
|     | ORDR ◆                    | FAKTU ◆        | GJEN ◆                             | KUND \$  | UTBE \$  | GJENNOMFØRING ↓                                         | BETAL 🗢                           | STATUS \$                                    | BETAL \$ | ABON \$ | KUND \$ | KUND \$ | HURTIGVALG<br>Velg ~           |
|     | ORDR ↓                    | FAKTU \$       | GJEN ↓<br>120,00 DKK<br>120,00 DKK | KUND \$  | UTBE \$  | GJENNOMFØRING ↓ 03-03-2022 11:47:34 03-03-2022 11:41:48 | BETAL 🗢<br>MobilePay<br>MobilePay | STATUS<br>Gjennomfø<br>rt<br>Gjennomfø<br>rt | BETAL +  | ABON    | KUND \$ | KUND \$ | HURTIGVALG<br>Velg ~<br>Velg ~ |

## Utførte transaksjoner

Under denne fanen finner du utførte betalinger. Når betalingen er utført, kan du forvente å få pengene på konto. Hvor lang tid det tar, avhenger av vilkårene for utbetalingstid i avtalen din.

På ordren kan du se all nødvendig informasjon, som ordrenummer, beløp, dato for transaksjonen, betalingsmetode osv. Hvis du trykker på de tre prikkene helt til høyre i det grå feltet, kan du tilpasse oppsettet selv, så du får opp de feltene du trenger i oversikten. Betalingsreferansen vises ikke automatisk i oversikten, så den kan det være lurt å legge til. Når dere får utbetalt beløpet for den enkelte ordren, angis en betalingsreferanse, som man da kan finne under «utbetalinger» i menyen.

### Tilpass din betalingsoversikt

TILBAKESTILL

Velg hvilke kolonner du vil vise ved å trykke på rubrikkene i nedtrekksmenyen

•••

| ~ |
|---|
| - |
|   |
|   |
|   |
|   |
| - |
|   |

LEGG TIL

## Behandle ordren

Hvis du trykker på «velg» til høyre i oversikten, får du opp en rullegardinmeny der du kan se hvilke muligheter du har for å behandle ordren. Hvis du f.eks. trykker på denne menyen når en ordre ligger under fanen «ny», kan du velge å gjennomføre ordren. Da overføres hele beløpet. Bruk «endre og gjennomfør» hvis du vil gjennomføre et lavere beløp enn det som er reservert. Velg «annuller» hvis du vil avbryte ordren. Da forsvinner reservasjonen fra sluttkundens bankkonto.

Når man har gjennomført en ordre, kan man i ettertid enten refundere hele beløpet eller velge «endre og refunder» for å refundere deler av beløpet.

|                       | •••                               |  |  |  |  |  |
|-----------------------|-----------------------------------|--|--|--|--|--|
| ÷                     | HURTIGVALG                        |  |  |  |  |  |
|                       | Velg                              |  |  |  |  |  |
| Det                   | taljert info                      |  |  |  |  |  |
| Gje                   | nnomføre                          |  |  |  |  |  |
| End                   | dre og gjennomfør                 |  |  |  |  |  |
| Annullere             |                                   |  |  |  |  |  |
|                       |                                   |  |  |  |  |  |
| D 🖨                   | HURTIGVALG                        |  |  |  |  |  |
| D \$                  | HURTIGVALG<br>Velg                |  |  |  |  |  |
| D ¢                   | HURTIGVALG<br>Velg ^              |  |  |  |  |  |
| D ¢<br>Detal<br>Refur | HURTIGVALG<br>Velg ^<br>jert info |  |  |  |  |  |

## Refundert

Under denne fanen finner du betalinger som er helt eller delvis refundert.

| BET | ALINGER           | lye Gjennomf | ørte Refunde | rte Annullert                                                                                                    | e Avviste        | Søk                 |                        |             |                    |            |
|-----|-------------------|--------------|--------------|----------------------------------------------------------------------------------------------------|------------------|---------------------|------------------------|-------------|--------------------|------------|
|     | ANTALL BETALINGER |              |              |                                                                                                    |                  |                     |                        |             |                    |            |
| RE  | FUNDERTE B        | ETALINGER    |              |                                                                                                    | Siste uke<br>Uke | Måned Siste 3 måned | Nåværende<br>ler Dag U | ke Måned    | ELLER 25 feb. 2022 | - 3 mar.   |
|     |                   |              |              |                                                                                                    |                  |                     |                        |             |                    |            |
|     | ORDRENUM 🕈        | KREDITNOT 🗢  | KUNDENS N 🗢  | BETALINGSID 🖨                                                                                                    | REFUNDERT 🗢      | REFUNDERINGSDA 🗸    | BETALINGS 🗢            | UTBETALIN 🕈 | STATUS 🗘           | HURTIGVALG |
|     | 167387            | -            |              | and a state of the state of the | 120,00 DKK       | 03-03-2022 11:45:04 | MobilePay              |             | Fullt refundert    | Velg ~     |
|     | 167320            |              |              | edenicija<br>Tatleritajari<br>Ni                                                                                                    | 120,00 DKK       | 03-03-2022 11:45:03 | MobilePay              |             | Fullt refundert    | Velg ~     |
|     | 169719            | -            |              | no desta sent<br>No-Caloritation<br>N                                                                                                    | 120,00 DKK       | 03-03-2022 10:56:25 | MobilePay              |             | Fullt refundert    | Velg ~     |
|     | 169031            | -            |              | OMBRODIAN<br>GERMINIAN<br>D                                                                                                    | 80,00 DKK        | 03-03-2022 10:20:11 | MobilePay              |             | Delvis refundert   | Velg ~     |

# Annullert

Her finner du annullerte betalinger som det ikke er foretatt en transaksjon for. Når man annullerer en betaling, forsvinner reservasjonen fra kortholderens bankkonto.

## **Avvist**

Avviste betalinger er betalinger som av forskjellige grunner er avvist i betalingsvinduet. Noen ganger vil du kunne se årsaken til avvisningen i feltet «feilkode». FEILKODE

Suspected fraud

Not sufficent funds

Not sufficent funds

Not sufficent funds

Not sufficent funds

Not sufficent funds

Not sufficent funds

## Søk

Under denne fanen kan du søke på betalinger med den informasjonen du har tilgjengelig. Du kan avgrense tidsperioden du vil søke i. Du kan søke på ordrenummer, betalingsnummer, kundenavn, kundens e-postadresse, kundens telefonnummer eller kundenummer.

Kundenummer gjelder kunder med regelmessige trekk, der kortholderen registrerer kortet sitt første gang og så gir bedriften tillatelse til å belaste kortet automatisk.

| BETALINGER                                   | Nye Gjennomførte Refunderte Annullerte Avviste <mark>Søk</mark>                                                                                                    |                                                                                      |
|----------------------------------------------|----------------------------------------------------------------------------------------------------|--------------------------------------------------------------------------------------|
| Siste uke<br>Uke Måned<br>FILTER: V Opprette | Nåværende       ELLER       25 feb. 2022       - 3 mar. 2022         Siste 3 måneder       Dag       Uke       Måned       ELLER       2022       - 3 2022       Image: 2022         Image: Siste 3 måneder       Og       Uke       Måned       Verifisert       Verifisert | ORDRENUMMER A Sak betalingsinformasjon<br>Ordrenummer<br>BetalingsID<br>Kundens navn |
| Det er ingen tilgjengelig                    | e betalinger i det angitte søket.                                                                                                    | Kundens e-post<br>Kundens telefon                                                    |

# Utbetaling

I menyen for utbetalinger finner du informasjon om utbetalinger til bedriftens bankkonto. Beløpet utbetales samlet og løpende, avhengig av når dere gjennomfører transaksjonen og hvor mange dagers utbetalingstid bedriften har. Du kan laste ned en rapport om utbetalingene som en csv- eller excel-fil. Klikk på «eksporter» i det grå feltet på forsiden for å generere en rapport. Når rapporten er klar, finner du den under «rapporter» i menyen.

Du kan søke på spesifikke datoer for opptil tre måneder om gangen. Oversikten gir deg informasjon om:

**Balanse:** Viser beløp som er innbetalt, men som du ikke har fått utbetalt. Balansen justeres løpende, avhengig av gjennomførte og refunderte transaksjoner.

**Dato:** Viser datoen da Nets foretok utbetaling til bankkontoen din. Det kan gå ytterligere 1–2 virkedager før pengene er på konto, avhengig av hvilken bank bedriften din bruker.

**Valuta:** Her ser du hvilken valuta transaksjonen er foretatt i. Hvis du har en avtale om betaling i to forskjellige valutaer, f.eks. NOK og EUR, vil det fremgå av rapporten hvilken valuta betalingen ble foretatt i. **Utbetalt beløp:** Her vises beløpet som er utbetalt til bankkontoen deres etter at Nets har trukket fra transaksjonsgebyrene og eventuelle refunderinger.

**Innbetalt beløp:** Her vises beløpet for utførte ordrer.

**Refundert beløp:** Dette beløpet vises i rødt, da det er tilbakebetalt til kortholderen.

**Transaksjonsgebyr:** Nets trekker fra et transaksjonsgebyr, avhengig av avtalen med bedriften.

**Betalingsreferanse:** Dette referansenummeret vises på bedriftens kontoutskrift når et beløp er utbetalt.

**Velg:** I denne rullegardinmenyen finner du ytterligere opplysninger om betalingen, som f.eks. hvilken ordre det er snakk om, utførte eller refunderte betalinger og transaksjonsgebyr. Denne informasjonen om en spesifikk betaling kan du også velge å eksportere som en csv- eller excel-fil eller skrive ut direkte.

| 1 Utbetalinger     |                       |        |                | 506 5             | <b>ркк</b><br>,00   |                         |                   |                   |
|--------------------|-----------------------|--------|----------------|-------------------|---------------------|-------------------------|-------------------|-------------------|
| Rapporter          | OVERSIKT              |        |                | Siste uke<br>Uke  | Måned Siste 3 måned | Nåværende<br>er Dag Uke | Måned ELLER 25    | feb <b>3</b> mar. |
| ♥ Support ✓        |                       |        |                |                   |                     |                         |                   | EKSPORTER 🗸 🚥     |
| 🔁 Add-on<br>Q. Søk | > Utbetalingsoversikt | i.     |                |                   |                     |                         |                   |                   |
| ပံ Logg ut         | DATO                  | VALUTA | UTBETALT BELØP | GJENNOMFØRT BELØP | REFUNDERT BELØP     | TRANSAKSJONSGEBYR       | UTBETALINGSREFERA | HURTIGVALG        |
|                    | 03-03-2022            | DKK    | The ensure     | Tooliya.          |                     | 1,00                    | 100000            | Vis detaljer      |
|                    | 02-03-2022            | DKK    | mage.          | 10 M (10          | 15,050              | 101                     | LINE PART         | Vis detaljer      |
|                    | 01-03-2022            | DKK    | 12,000         | 17.0604           | 1.00.00             | 100                     | AND DO NO.        | Vis detaljer      |
|                    | 28-02-2022            | DKK    | 10.000,00      | 211112/08         | -0702.00            | 1978                    | STREET, B         | • Vis detaljer    |

## Rapporter

I menyen for rapporter kan du laste ned utbetalingsrapportene du har bedt om i menyen «utbetalinger». Merk at rapportene som ligger her forsvinner etter 14 dager. Du kan velge å laste ned eller fjerne filen i rullegardinmenyen «velg».

|                | RAPPORTER                 |                          |                                           |                         |        |      |            |
|----------------|---------------------------|--------------------------|-------------------------------------------|-------------------------|--------|------|------------|
| 🛱 Betalinger   | OPPRETTET DATO            | MERCHANT ID              | DOKUMENTNAVN                              | DATOINTERVALL VALGT     | VALUTA | FORM | HURTIGVALG |
| 航 Utbetalinger | 03-03-2022                |                          | Payout_Combined_DKK_2022-02-25_2022-03-03 | 25-02-2022 - 03-03-2022 | DKK    | XLS  | Velg ~     |
|                | 8 Rapporter vil bli fjern | et fra rapportsiden ette | r 14 dager.                               |                         |        |      |            |

## Bedriften

## Kontoinformasjon

Her finner du opplysninger om bedriften og avtalene dere har inngått med Nets. Det er viktig å sjekke at **bankkontoopplysningene** er korrekte, så utbetalingen blir riktig. **Betalingsmetoder** er betalingsalternativene man kan velge mellom i betalingsvinduet.

Du kan legge til eller fjerne betalingsmetoder. Tilgjengelige betalingsmetoder er:

- Visa/Visa Electron
- Mastercard/ Maestro
- **Vipps.** Dette er et tillegg og en separat avtale som kun gjelder netthandel.

• **Fakturabetaling.** For å kjøpe produktet nå, men betale senere.

Dersom du vil endre kontonummeret eller betalingsmetoden, kan du kontakte ecomsalessupport@nets.eu.

Det er også nyttig å kunne se hvor lang **utbetalingstid** bedriften din har inngått avtale om. I utgangspunktet får de fleste kundene våre utbetalt etter fem virkedager, selv om det i noen tilfeller kan være snakk om lengre tid. Hvis utbetalingstiden er fem virkedager, utbetaler Nets beløpet den femte virkedagen fra bedriften gjennomførte et salg. Det kan gå ytterligere 1–2 virkedager før pengene er på konto, avhengig av hva slags konto bedriften bruker.

Videre kan du se hvilken dato **søknaden** ble godkjent. Det er fra den datoen du vil faktureres.

|     | Berthered                              | KONTOINFORMASJON Kunde ID:                            | ×                                       |                    |                         |
|-----|----------------------------------------|-------------------------------------------------------|-----------------------------------------|--------------------|-------------------------|
|     | Dashboard                              | Informasion om firmaet                                |                                         |                    |                         |
| Ë   | Betalinger                             |                                                       |                                         |                    |                         |
|     | Utbetalinger                           | Juridisk firmanavn                                    | Refinelingeng Riperintyphi              | Kontaktinformasjon | Annuality (constant     |
| ılı | Rapporter                              | <b>Merkenavn</b><br>Hvis annet enn juridisk firmanavn | Kalendozon, Kamaruna                    |                    | 2-DE Ratemburge W/      |
| =   | Firmaet ^                              | Organisasjonsnummer                                   | HONDE                                   |                    |                         |
|     | Kontoinformasjon                       |                                                       |                                         | leieron            | 10000000                |
|     | Team<br>Integrasjon<br>Checkout styler | Avtale og Bankkonto                                   |                                         |                    |                         |
| •   | Support ~                              | DKK valuta                                            |                                         |                    |                         |
| •   | Add-on                                 | Avtaletype:                                           | Nets Easy                               | Kontoopplysninger: |                         |
| a   | Søk                                    | Betalingsmetoder:                                     | Mastercard , Visa , MobilePay , Dankort | IBAN               | Increase and the second |
|     |                                        | Søknad godkjent:                                      | 06-10-2021 17:02:48                     | BIC/SWIFT          | 04940400                |
| C   | Logg ut                                |                                                       |                                         | Utbetalingstid     | N siger-                |
|     |                                        |                                                       |                                         | Innbetaling        | INNBETALING             |

Knappen innbetaling bruker du når du vil betale inn til Easy-kontoen i forbindelse med refundering. For å kunne refundere må du ha balanse på Easy-kontoen. Kontobalansen ser du under «utbetalinger» i menyen. Hvis balansen er i pluss, vil refunderingen gå gjennom.

Dersom du skal refundere et beløp og balansen er i null fordi du har fått utbetalt beløpet for alle gjennomførte ordrer, må du betale inn et tilsvarende beløp samt transaksjonsgebyrer på Easy-kontoen. Når du trykker på «innbetaling» dukker det opp et nytt vindu med informasjon om refundering. Det er viktig å benytte det oppgitte kontonummeret og oppgi referansenummer, slik at innbetalingen plasseres riktig på bedriftens Easy-konto. Når innbetalingen behandles går refunderingen gjennom.

Hvis man gjennomfører en refundering som er større enn beløpet man hadde i pluss på kontoen, vil det manglende beløpet vises i rødt som negativ balanse. I tillegg må du plusse på noen ekstra kroner for å dekke transaksjonsgebyrene til Nets, da disse ikke vises i beløpet.

#### Skriv inn beløp for å gjøre en refundering til kunde

For å kunne gjøre en refundering til en kunde, må din saldo minst tilsvare beløpet som skal refunderes til kunden + gebyret du betaler til oss for refunderingen. Dersom din saldo blir negativ, kommer ikke refunderingen til å utføres. Betalingen du har forsøkt å refundere vil ha status "refunderes" frem til din saldo er tilstrekkelig høy. For å øke din saldo kan du enten gjennomføre nye betalinger, eller gjøre en innbetaling til din konto. Du kan innbetale dette via bankoverføring. Innbetalingen kan være høyere enn beløpet du skal refundere. Eventuelt overskudd utbetales til din konto etter at refunderingen er gjort, og vises på oppgjørsrapporten sammen med dine gjennomførte betalinger.

Beløpet blir synlig på din Nets Easy-konto et par dager etter overføringen. Så snart Nets mottar overføringen blir beløpet lagt til på din saldo og synlig i utbetalingsmenyen.

#### Bruk informasjonen nedefor for å gjøre en innbetaling slik at du kan refundere betalingen til kunde.

OBS! Siden overøfringen er en ordinær bankoverføring (uten verifisering av KID/referansenummer), er det veldig viktig at du angir korrekt referansenummer i meldingsfeltet. Kopier referansenummeret inn i meldingsfeltet uten å legge til eller fjerne noen tegn.

#### GJØR INNBETALINGEN TIL KONTOEN ANGITT NEDENFOR

| Contonummer SEB | 5295-10048591 |   |
|-----------------|---------------|---|
| eferansenummer  | 100.000       | G |

Ta kontakt med oss på ecommerce-no@nets.eu eller telefon +47 21 55 44 00 ved spørsmål.

LUKK

X

## Team

Her kan du se hvilke brukere som finnes på kontoen og hvilke rettigheter de forskjellige brukerne har. Administrator kan endre og fjerne roller. Man kan også velge å motta eller stoppe daglige betalingsrapporter.

| d       | TEAM                        |                       |               |                     |                     |                     |                  |                    |                                 |                                          |
|---------|-----------------------------|-----------------------|---------------|---------------------|---------------------|---------------------|------------------|--------------------|---------------------------------|------------------------------------------|
| r       | Vis eksistere               | ende brukere oj       | g opprett ny. |                     |                     |                     |                  |                    |                                 |                                          |
| ger     | OPPRET                      | TBRUKER               |               |                     |                     |                     |                  |                    |                                 |                                          |
| r       | NAVN                        | E-POST                | TELEFON       | SISTE INNLOGGING    | PASSORD SIST ENDRET | OPPRETTET           | MOTTAR RAPPORTER | ROLLE              | STATUS                          | HURTIGVALG                               |
| rmasjon | problemation<br>proceedings | protection<br>and the | (biles)       | 07-01-2022 10:04:33 | 24-11-2021 14:20:22 | 22-02-2021 13:49:01 | Ja               | Administrator      | Aktiv                           | Velg ^                                   |
| in      | 10.010.01                   | 10010-0               | -             | 02-03-2022 15:22:01 | 04-01-2022 10:56:49 | 09-09-2021 10:58:47 | Ja               | Administrator      | Endre rolle<br>Fjern            | 5                                        |
| /ler    | ing<br>Indeces              | nasyonal<br>sell      | parate        | 25-02-2022 09:31:11 | 20-02-2022 12:42:26 | 02-03-2021 12:49:56 | Nei              | Administrator      | Stop send dag<br>Kopier av tilb | lige rapporter<br>skestilling av passord |
|         | Augusta da                  | -2-29.0               | -             | 16-09-2021 11:57:33 | 16-09-2021 11:56:29 | 15-09-2021 09:48:03 | Nei              | Standardbrukere    | Avventer<br>aktivering          | Velg ~                                   |
|         | Aller<br>Aller and<br>House | 10010                 |               | 18-08-2021 14:28:50 | 28-07-2021 13:24:07 | 21-07-2021 08:23:40 | Nei              | Administrator      | Avventer<br>aktivering          | Velg ~                                   |
|         | prosta de                   | pours.m               |               | 07-10-2021 10:28:42 | 07-10-2021 10:28:16 | 07-10-2021 09:49:39 | Nei              | Administrator      | Aktiv                           | Velg ~                                   |
|         | 10.00                       | -                     |               | 16-02-2022 14:17:44 | 04-02-2022 11:10:25 | 08-10-2021 14:27:00 | Nei              | Standardbrukere    | Aktiv                           | Velg ~                                   |
|         | 101004-0                    | 0.000                 | -             | 08-12-2021 14:23:50 | 13-10-2021 13:01:53 | 08-10-2021 14:27:23 | Nei              | Kun leserrettighet | Aktiv                           | Velg ~                                   |
|         | provide:                    | anges.                |               |                     | 13-10-2021 13:25:33 | 08-10-2021 14:27:38 | Nei              | Standardbrukere    | Aktiv                           | Velg ~                                   |

or ekse

## Integrasjon

Når du skal integrere Nets Easy i bedriftens system, bruker du et Merchant ID-nummer (som du finner øverst på administrasjonssiden eller under «integrasjonsnøkler»). Merchant ID-numrene starter med 1000xxxxx. Integrasjonsnøklene skal settes inn i bedriftens system eller programmeringsgrensesnitt. Under denne fanen finner du veiledninger til integrasjonen av Easy og betalingsmoduler og kontaktinformasjon til support.

| Support dustibute                         | INTEGRASJON                                                                                                    |                                                                                                    |                      |
|-------------------------------------------|----------------------------------------------------------------------------------------------------|----------------------------------------------------------------------------------------------------|----------------------|
| Dashboard                                 |                                                                                                    |                                                                                                    |                      |
| ᄇ Betalinger                              |                                                                                                    |                                                                                                    |                      |
| <u> </u> Utbetalinger                     | 1.0                                                                                                    | 1                                                                                                    | 0                    |
| Rapporter                                 | NETS EASY                                                                                                    | NETS EASY                                                                                                   | NETS EASY SUPPORT    |
| 🚔 Firmaet 🛛 🔨                             | INTEGRATIONSGUIDE                                                                                                    | BETALINGSMODULER                                                                                            | Kontakt vår support. |
| Kontoinformasjon<br>Team<br>Integrasjon   | Her finner du alt av teknisk dokumentasjon for Nets Easy.                                                                        | Nets tilbyr betalingsmoduler for de vanligste e-<br>handelsplattformene. Våre moduler er enkle å sette opp. |                      |
| Checkout swier                            |                                                                                                    |                                                                                                    |                      |
| 💛 Support 🛛 🗸 🗸                           |                                                                                                    |                                                                                                    |                      |
| 🔁 Add-on                                  |                                                                                                    |                                                                                                    |                      |
| <b>Q</b> Søk                              | Integrasjonsnøkler (Kunde ID:                                                                                                    |                                                                                                    |                      |
| C Logg ut                                 | Integrasjonsnøklene beskytter kommunikasjonen mellom Nets<br>Fasy og din netthutikk. Nøklene blir tilgjengelige så snart en Nets | Live miljø                                                                                                  | _                    |
|                                           | Easy konto er opprettet.                                                                                                    | Hemmelig nøkkel                                                                                             | КОРІ                 |
|                                           |                                                                                                    | Checkout nøkkel                                                                                             | КОРІ                 |
|                                           |                                                                                                    | Test miljø                                                                                                  |                      |
|                                           |                                                                                                    | Hemmelig nøkkel                                                                                             | КОРІ                 |
| https://portal.dibspayment.eu/integration |                                                                                                    | Cherkout nakkel                                                                                             | Корі                 |

## **Checkout styler**

Her kan du endre oppsettet for betalingsvinduet i nettbutikken.

Du kan velge forskjellige temaer eller bakgrunnsfarger. Du kan også angi farger for teksten og betalingsknappen i betalingsvinduet.

Oppsettet kan også tilpasses avhengig av hva slags enhet kunden bruker.

Vi utfører en tilgjengelighetstest av designet ditt før du kan publisere det. Klikk på «See details» øverst i høyre hjørne for mer info om dette.

|                  | CHECKOUT STYL   | ER              |             |                                                                                                |                                                                                                    |            |                        |                       |             |
|------------------|-----------------|-----------------|-------------|------------------------------------------------------------------------------------------------|----------------------------------------------------------------------------------------------------|------------|------------------------|-----------------------|-------------|
| Dashboard        | Active theme    | Now             | editing     |                                                                                                |                                                                                                    | D vi i t   |                        | Accossibility: Passad | Son datails |
| 📜 Betalinger     | Easy® Basic     | Easy            | ® Basic     |                                                                                                | La Desktop                                                                                                    | MODILE     |                        | Accessionity, Passed  | See details |
| 航 Utbetalinger   |                 |                 |             |                                                                                                |                                                                                                    |            |                        | Theme: Easy® Basic    | *           |
| Rapporter        |                 | Adresse         | & Betaling  |                                                                                                |                                                                                                    |            |                        | Bakgrunner            | ~           |
| 🚔 Firmaet 🔷 🔨    |                 | E-postadresse   | e           |                                                                                                | Nytt kort                                                                                                    | VISA 🌓 🌓 🎿 |                        | Outlines              | ~           |
| Kontoinformasjon |                 | Postnummer      |             |                                                                                                | Kortnummer                                                                                                    |            |                        | Tekst og linker       | *           |
| Integrasjon      |                 | Landkode<br>+45 | Mobilnummer |                                                                                                | Utløper (mm/åå)                                                                                                    | cvc 🕜      |                        | Betalknapp            | *           |
| Checkout styler  |                 | Fornavn         |             |                                                                                                |                                                                                                    |            | _                      | Sava changes          |             |
|                  |                 | Etternavn       |             |                                                                                                | MobilePay                                                                                                    | MobilePay  |                        | Save changes          |             |
| O Sak            |                 | Adresse         | Le          | egg til c/o                                                                                    | Jeg aksepterer vilkårene                                                                                                    |            |                        | Publiser design       |             |
|                  | Land<br>Danmark |                 |             | Ved å trykke på "Betal" aksepterer jeg Brukervilkårene og<br>Vilkårene til Københavns Kommune. |                                                                                                    |            | Tilbakestill endringer |                       |             |
| O Logg ut        |                 | Ву              |             |                                                                                                | Lagre mine detailiger<br>Lagre mine betailings- og leveranseopplysninger og husk denne<br>enheten. Herved aksepterer jog vilkårene for Brukervilkårene og<br>samtykker til at Nets behandler mine data i overenstemmelse<br>med Nets ine Personveruregjeler. |            |                        |                       |             |
|                  |                 |                 |             |                                                                                                | Betal :                                                                                                    | 1 kr       |                        |                       |             |

## Support

Du finner svar på en rekke spørsmål i brukerveiledningen og under ofte stilte spørsmål (FAQ).

I Integrasjonsveiledningen eller under «betalingsmoduler» kan du finne nyttig informasjon om integrasjon av Nets Easy i bedriftens system. Denne veiledningen kan det være aktuelt å gi til den som skal stå for integrasjonen av Nets Easy. Under fanen «support» finner du også kontaktopplysninger til supporten for e-handel. Dessuten kan du alltid stille spørsmål til chatboten vår Netta.

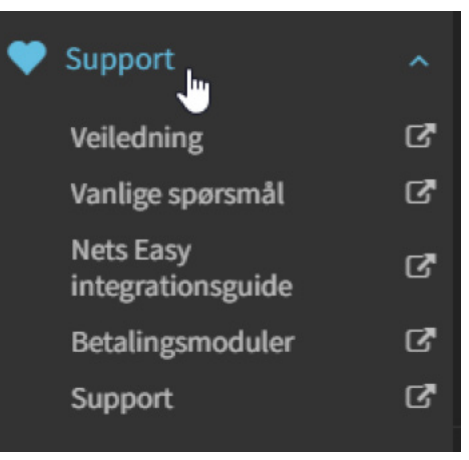

## Add-on

Hvis du vil legge til betaling med PayPal, kan du aktivere dette fra denne siden, i tillegg til at du må sende en e-post til ecom-salessupport@nets.eu. Ratepay er for tyske kunder.

|                | ADD-ON                                                                                                    |  |
|----------------|----------------------------------------------------------------------------------------------------|--|
| Dashboard      |                                                                                                    |  |
| 📜 Betalinger   |                                                                                                    |  |
| 🏦 Utbetalinger | PayPal<br>Configuring PayPal for Easy will allow consumer to use the Easy Checkout paying with PayPal.                                                     |  |
| Rapporter      | PayPai Fee Your transaction fee with PayPal and your standard Easy fee plus 20 Euro cents per transaction.                                                 |  |
| Firmaet 🗸 🗸    |                                                                                                    |  |
| 🎔 Support 🗸 🗸  |                                                                                                    |  |
| 🔁 Add-on       |                                                                                                    |  |
| <b>Q</b> Søk   |                                                                                                    |  |
| 🖒 Logg ut      |                                                                                                    |  |
|                | <b>Statepay</b> Konfigurer RatePay-faktura og SEPA Direct Debit for Easy for å gjøre det mulig for forbrukeren å bruke Easy Checkout-betaling med RatePay. |  |
|                | Tyskland med EUR                                                                                                    |  |

# Søk

Søkefunksjonen er en snarvei. Du finner den også i menyen under «betalinger». Du kan søke etter spesifikke datoer og tilpasse søket med forskjellige filtre. Du kan generere en rapport som kan lastes ned som en csv- eller excel-fil.

| Dashboard         | BETALINGER Nye Gjennomførte Refunderte Annullerte Avviste Søk                               |                                         |
|-------------------|---------------------------------------------------------------------------------------------|-----------------------------------------|
| <br>)⊒ Betalinger | Siste måned Nåværende Fill Field - 3 mar.                                                   | OPDPENIIMMEP o Sak betaliansiafarmasian |
| 血 Utbetalinger    | Uke Måned Siste 3 måneder Dag Uke Måned                                                     | Ordrenummer                             |
| Rapporter         | FILTER: 🔍 Opprettet 🔍 Reservert 🔍 Gjennomført 🌍 Refundert 🕥 Annullert 🕑 Avvist 🔍 Verifisert | BetalingsID<br>Kundens navn             |
| 🚔 Firmaet 🛛 🗸 🗸   | Det er ingen tilgjengelige betalinger i det angitte søket.                                  | Kundens e-post<br>Kundens telefon       |
| 🎔 Support 🗸 🗸 🗸   |                                                                                             | Abonnement ID                           |
| - Add-on          |                                                                                             |                                         |
| Q Søk             |                                                                                             |                                         |

# Viktig å vite:

## Gjennomføring

I oppsettet kan bedriften selv bestemme hvordan en ordre skal behandles. Hvis en ordre skal gjennomføres umiddelbart, må dette aktiveres i innstillingene i bedriftens system. Dersom en ordre skal reserveres, må transaksjonen gjennomføres i løpet av 30 dager om ordren er betalt med faktura eller delbetaling, og 60 dager om ordren er betalt med kort eller Vipps. Om transaksjonen ikke gjennomføres, forsvinner reservasjonen fra kortholders bankkonto.

## Utbetalingstid

Bedriftens utbetalingstid kan variere, alt etter hva slags avtale man har inngått. I utgangspunktet er utbetalingstiden fem virkedager. Da utbetaler Nets pengene fem virkedager etter at en ordre er gjennomført. Avhengig av hvor mange ordre man gjennomfører om dagen, mottar man en samlet utbetaling for den spesifikke dagen. Du kan alltid sjekke bedriftens utbetalingstid på administrasjonssidene for Easy, under fanene «firmaet» og «kontoinformasjon».

| Firmaet ^<br>Kontoinformasjon<br>Team<br>Integrasjon<br>Checkout styler | Organisasjonsnummer | 89620                                   | Telefon            | -048033        |
|-------------------------------------------------------------------------|---------------------|-----------------------------------------|--------------------|----------------|
|                                                                         | Avtale og Bankkonto |                                         |                    |                |
| 🎔 Support 🗸 🗸 🗸                                                         | DKK valuta          |                                         |                    |                |
| -1 Add-on                                                               | Avtaletype:         | Nets Easy                               | Kontoopplysninger: |                |
| Q Søk                                                                   | Betalingsmetoder:   | Mastercard , Visa , MobilePay , Dankort | IBAN               | INFORMATION OF |
|                                                                         | Søknad godkjent:    | 06-10-2021 17:02:48                     | BIC/SWIFT          | ingle the sec  |
| 🖒 Logg ut                                                               |                     |                                         | Utbetalingstid     | 30 August      |
|                                                                         |                     |                                         | Innbetaling        | INNBETALING    |

## Refusjon

For å kunne refundere et beløp til en kunde, må du ha positiv balanse på Easy-kontoen. Kontobalansen finner du under «utbetalinger» på administrasjonssiden. Dersom balansen er i null, har du fått utbetalt for alle utførte ordrer. I så fall må du foreta en innbetaling til Easy-kontoen før du kan refundere beløpet til kunden. Les mer om dette i menyen, under «firmaet» og «kontoinformasjon», og trykk på knappen «innbetaling». Hvis du har satt i gang en refundering og det kommer inn nye ordre, utlignes refunderingen fra den gjennomførte ordren.

## Abonnementsbetaling

Easy lar deg tilby abonnementsbetaling. Dette er betalinger som lar bedriften belaste et kort flere ganger, f.eks. for medlemskontingenter. Første gang kortholderen bruker kortet hos en bedrift, registreres det etter verifisering med 3D Secure (BankID). Kortet kan så belastes av bedriften etter avtale. Abonnementsbetaling styres internt av den enkelte bedrift, og bedriften må selv sette det opp i systemet sitt. Du kan lese mer om

abonnementsbetaling her hvis du bruker integrasjonen av programmeringsgrensesnittet:

Administrer abonnement | Nets Easy | Nets utviklerside

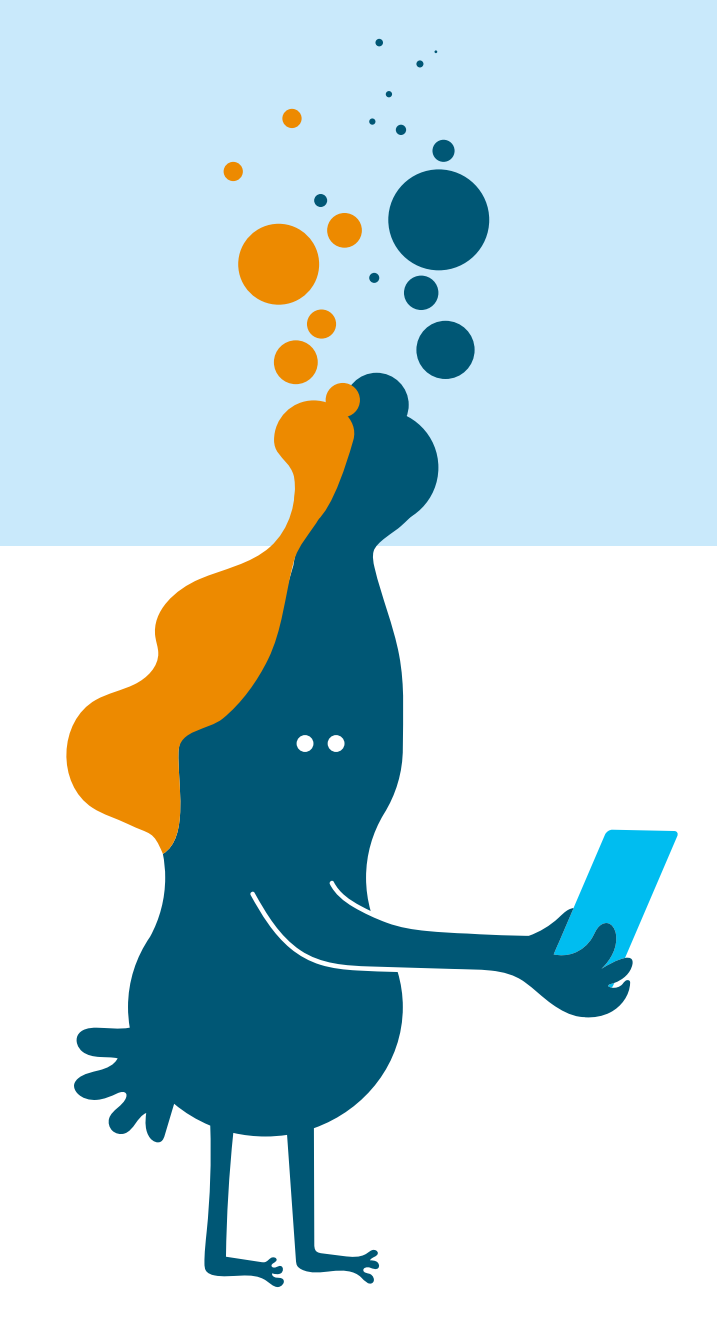

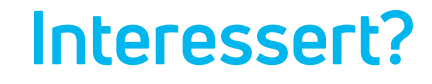

Kontakt oss på telefon +47 91508989 (tast 4) eller på e-post ecom-no@nets.eu **www.netseasy.no** 

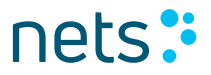